# **INSTALLATION DE GLPI SOUS ET DEBIAN**

Jolan Noirot

BTS SIO 1

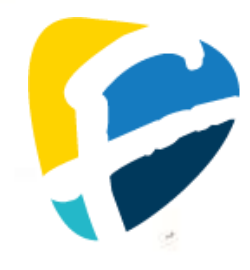

## **SOMMAIRE**

| QU'EST-CE QUE GLPI :                        | 3  |
|---------------------------------------------|----|
| QU'EST-CE QUE DEBIAN :                      | 3  |
| QU'EST-CE QUE LE SSH :                      | 3  |
| QU'EST-CE QUE LAMP :                        | 4  |
| QU'EST-CE QU'UNE SGBDR :                    | 4  |
| CONFIGURATION DE LA VM AVANT L'INSTALLATION | 5  |
| Ajout des droits a l'utilisateur SIO :      | 5  |
| INSTALLATION DU SERVICE SSH :               | 6  |
| CONNEXION VIA SSH A LA VM DEBIAN :          | 7  |
| INSTALLATION DE GLPI                        |    |
| INSTALLATION DE LAMP :                      | 8  |
| CONFIGURATION DE LA SGBDR :                 | 9  |
| INSTALLATION DE GLPI SUR LE SERVEUR WEB :   | 10 |
| CONFIGURATION DU SERVEUR WEB POUR GLPI :    | 11 |
| CONFIGURATION DE GLPI :                     | 13 |

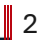

### **INTRODUCTION**

#### **QU'EST-CE QUE GLPI :**

GLPI est un système de gestion de parc informatique et de service d'assistance open-source. Il permet de gérer les incidents, les demandes, les inventaires matériels et logiciels, ainsi que la documentation. Utiliser GLPI peut être un bon moyen de garder une trace organisée de toutes les activités liées à la gestion de parc informatique et de services d'assistance.

#### **<u>QU'EST-CE QUE DEBIAN :</u>**

Debian est une distribution Linux populaire et respectée, reconnue pour sa stabilité, sa sécurité et sa philosophie de logiciel libre. Fondée en 1993 par lan Murdock, elle est développée de manière collaborative par une communauté mondiale de contributeurs. Cette distribution est largement utilisée aussi bien pour les serveurs que pour les postes de travail, et elle sert souvent de base à de nombreuses autres distributions Linux. En résumé, Debian est une distribution Linux polyvalente et robuste, adaptée à une grande variété d'utilisations.

#### <u>QU'EST-CE QUE LE SSH :</u>

SSH, ou Secure Shell, est un protocole de communication sécurisé utilisé pour accéder à distance à des systèmes informatiques via un réseau. Il permet d'établir une connexion sécurisée entre un client et un serveur, offrant un moyen sécurisé de transférer des données, d'exécuter des commandes à distance et d'accéder à des services réseau de manière sécurisée. SSH utilise des techniques de cryptographie pour protéger les communications entre le client et le serveur, assurant ainsi la confidentialité et l'intégrité des données échangées. Il est largement utilisé dans les environnements informatiques professionnels et personnels pour administrer des serveurs à distance, transférer des fichiers de manière sécurisée et accéder à des ressources distantes de manière fiable.

#### **<u>QU'EST-CE QUE LAMP :</u>**

LAMP est un acronyme qui représente un ensemble de logiciels open-source utilisés pour créer des applications web dynamiques. LAMP se compose des éléments suivants :

- Linux : Le système d'exploitation de base, fournissant l'infrastructure sur laquelle les autres composants s'exécutent.
- Apache : Un serveur web qui répond aux requêtes HTTP des clients web et sert les pages web et autres contenus.
- MariaDB : Un système de gestion de base de données relationnelle, utilisé pour stocker et gérer les données de manière structurée.
- PHP : Un langage de programmation côté serveur utilisé pour créer des pages web dynamiques en générant du contenu HTML, souvent en interagissant avec une base de données.

En conclusion, installer LAMP permet d'installer tous les prérequis d'un serveur Web.

#### <u>QU'EST-CE QU'UNE SGBDR :</u>

Un SGBDR, ou Système de Gestion de Base de Données Relationnelle, est un logiciel utilisé pour stocker, organiser et manipuler des données structurées selon le modèle relationnel. Il offre un ensemble de fonctionnalités permettant de créer, modifier et interroger des bases de données, assurant la sécurité, l'intégrité et la cohérence des données stockées. Les données sont généralement organisées sous forme de tables, avec des relations établies entre celles-ci à l'aide de clés primaires et étrangères. Les SGBDR sont largement utilisés dans divers domaines, de la gestion d'entreprise aux applications web, en passant par la science des données, en raison de leur capacité à gérer efficacement des volumes importants de données tout en garantissant leur accessibilité et leur fiabilité. Exemples de SGBDR populaires : MariaDB, PostgreSQL, Oracle Database, Microsoft SQL Server.

### **CONFIGURATION DE LA VM AVANT L'INSTALLATION**

### <u>AJOUT DES DROITS À L'UTILISATEUR SIO :</u>

| Commande                                                                           | Description                                                                            |  |
|------------------------------------------------------------------------------------|----------------------------------------------------------------------------------------|--|
| apt install sudo                                                                   | Installe le programme sudo, qui permet aux                                             |  |
|                                                                                    | utilisateurs autorisés d'exécuter des                                                  |  |
|                                                                                    | commandes avec des privilèges élevés sur un                                            |  |
|                                                                                    | système Debian.                                                                        |  |
| usermod -aG sudo sio                                                               | Ajoute l'utilisateur "sio" au groupe "sudo" sur un                                     |  |
|                                                                                    | système Linux. Cela permet à l'utilisateur "sio"                                       |  |
|                                                                                    | d'exécuter des commandes avec des privilèges                                           |  |
|                                                                                    | élevés en utilisant sudo.                                                              |  |
| Résultat (PS                                                                       | <b>; j'avais oublié de faire</b> apt update)                                           |  |
| root@buster: # apt install sudo<br>Lecture des listes de paquets Fa                | it                                                                                     |  |
| Construction de l'arbre des dépenda                                                | nces<br>Fait                                                                           |  |
| Les NOUVEAUX paquets suivants seron                                                | t installés :                                                                          |  |
| sudo<br>O mis à jour, 1 nouvellement instal                                        | lés, O à enlever et O non mis à jour.                                                  |  |
| Il est nécessaire de prendre 1 244                                                 | ko dans les archives.<br>space disque supplémentaines sepont utilisés                  |  |
| Ign :1 http://deb.debian.org/debian                                                | buster/main amd64 sudo amd64 1.8.27–1+deb10u1                                          |  |
| Err :1 http://deb.debian.org/debian<br>404 Not Found [IP : 192.168.216.            | buster/main amd64 sudo amd64 1.8.27–1+deb10u1<br>81 3142]                              |  |
| E: Impossible de récupérer http://s                                                | ecurity.debian.org/debian-security/pool/updates/main/s/sudo/sudo_                      |  |
| E: Impossible de récupérer certaine                                                | s archives, peut-être devrez-vous lancer apt-get update ou essaye                      |  |
| r avecfix-missing ?<br>root@buster:~# usermod -aG sudo sio                         |                                                                                        |  |
| root@buster:~# _                                                                   |                                                                                        |  |
| Lecture des listes de paquets Fait                                                 |                                                                                        |  |
| Construction de l'arbre des dépenda<br>Lecture des informations d'état             | nces<br>Fait                                                                           |  |
| Les NOUVEAUX paquets suivants seron                                                | installés :                                                                            |  |
| 0 mis à jour, 1 nouvellement instal                                                | lés, O à enlever et O non mis à jour.                                                  |  |
| Il est nécessaire de prendre 1 244<br>Après cette opération -3 876 ko d'e          | ko dans les archives.<br>snare disque sunnlémentaires seront utilisés                  |  |
| Réception de :1 http://security.deb                                                | ian.org/debian-security buster/updates/main amd64 sudo amd64 1.8.                      |  |
| 1 244 ko réceptionnés en 1s (2 011                                                 | <0/s)                                                                                  |  |
| Sélection du paquet sudo précédemme<br>(Lecture de la base de données 3            | nt désélectionné.<br>2022 fichiers et rénertoires déjà installés )                     |  |
| Préparation du dépaquetage de/s                                                    | udo_1.8.27-1+deb10u6_amd64.deb                                                         |  |
| Depaquetage de sudo (1.8.27–1+deb10<br>Paramétrage de sudo (1.8.27– <u>1+deb10</u> | ub)                                                                                    |  |
| Traitement des actions différées («<br>Traitement des actions différées («         | triggers ») pour man-db (2.8.5-2+deb10u1)<br>triggers ») pour systemd (241-7~deb10u10) |  |
|                                                                                    |                                                                                        |  |

### INSTALLATION DU SERVICE SSH :

| Commande                                                                                                    | Description                                                                                                    |  |
|----------------------------------------------------------------------------------------------------|----------------------------------------------------------------------------------------------------|--|
| apt update -y                                                                                                    | Met à jour les paquets disponibles, acceptant                                                                                          |  |
|                                                                                                    | automatiquement toutes les confirmations. *                                                                                            |  |
| apt upgrade -y                                                                                                    | Met à jour tous les paquets installés sur le                                                                                           |  |
|                                                                                                    | système Debian en acceptant automatiquement                                                                                            |  |
|                                                                                                    | toutes les confirmations. *                                                                                                    |  |
| apt install ssn -y                                                                                                    | Installe le service SSH sur un système Debian, en                                                                                      |  |
|                                                                                                    | acceptant automatiquement toutes les                                                                                                   |  |
| Résultat (* : les comman                                                                                                    | des avec une étoile étant trop longues, il n'v a pas                                                                                   |  |
|                                                                                                    | d'image du résultat)                                                                                                    |  |
| root@buster:∼# apt install ssh –y                                                                                                    |                                                                                                    |  |
| Lecture des listes de paquets<br>Construction de l'arbre des dépen                                                                                                    | Fait<br>dances                                                                                                    |  |
| Lecture des informations d'état<br>Les paquets supplémentaires suiva                                                                                                    | . Fait<br>nts seront installés :                                                                                                    |  |
| libwrapO openssh-server openssh                                                                                                    | -sftp-server                                                                                                    |  |
| molly-guard monkeysphere rssh s                                                                                                    | sh-askpass ufw                                                                                                    |  |
| Les NOUVEAUX paquets suivants ser<br>libwrapO openssh–server openssh                                                                                                    | ont installes :<br>–sftp–server ssh                                                                                                    |  |
| 0 mis à jour, 4 nouvellement inst<br>Il est nécessaire de prendre 660                                                                                                    | allés, O à enlever et O non mis à jour.<br>Ko dans les archives                                                                        |  |
| Après cette opération, 1 945 ko d                                                                                                    | 'espace disque supplémentaires seront utilisés.                                                                                        |  |
| Réception de :1 http://deb.debian<br>Réception de :2 http://security.d                                                                                                    | .org/debian buster/main amob4 libwrap0 amob4 /.b.d-28 [58,7 KB]<br>ebian.org/debian-security buster/updates/main amd64 openssh-sftp-se |  |
| rver amd64 1:7.9p1–10+deb10u4 [44<br>Réception de :3 http://security.d                                                                                                    | ,9 kB]<br>ebian.org/debian-security buster/updates/main amd64 openssh-server                                                           |  |
| amd64 1:7.9p1-10+deb10u4 [353 kB]<br>Réception de :4 http://secupitu.d                                                                                                    | ehian ong/dehian_cecunitu huctan/undatac/main amd64 och all 1.7 9n1                                                                    |  |
| -10+deb10u4 [203 kB]                                                                                                    | entan.org/dentan-security nuster/updates/main amou4 ssn aii 1.7.3pi<br>                                                                |  |
| Préconfiguration des paquets                                                                                                    | K0/S)                                                                                                    |  |
| Sélection du paquet openssh-sftp-server précédemment désélectionné.<br>(Lecture de la base de données 31977 fichiers et répertoires déjà installés.)                                                                             |                                                                                                    |  |
| (Lecture de la base de donnees 31977 fichiers et repertoires deja installes.)<br>Préparation du dépaquetage de/openssh–sftp–server_1%3a7.9p1–10+deb10u4_amd64.deb<br>Pénervetere de comprese chier computer (117.0m1 doublet0u4) |                                                                                                    |  |
| Dépaquetage de openssh–sftp–server (1:7.9p1–10+deb10u4)<br>Sélection du paquet libwrap0:amd64 précédemment désélectionné.                                                                                                    |                                                                                                    |  |
| Préparation du dépaquetage de/libwrap0_7.6.q-28_amd64.deb<br>Dépaquetage de libwrap0:amd64 (7 6 q-28)                                                                                                    |                                                                                                    |  |
| pepaquetage de liborapo:amd64 (7.6.q-28)<br>Sélection du paquet openssh-server précédemment désélectionné.<br>Referenction du dépaguetage de                                                                                     |                                                                                                    |  |
| Dépaquetage de openssh-server (1:                                                                                                    | 7.9p1_10+deb10u4)                                                                                                    |  |
| Sélection du paquet ssh prècèdemm<br>Préparation du dépaquetage de                                                                                                    | ent désèlectionnè.<br>/ssh_1%3a7.9p1–10+deb10u4_all.deb                                                                                |  |
| Dépaquetage de ssh (1:7.9p1–10+de<br>Paramétrage de openssb_sftn_serve                                                                                                    | b10u4)<br>c (1-7 9p1-10+deb10u4)                                                                                                    |  |
| Paramétrage de libwrap0:amd64 (7.                                                                                                    | 6.q-28)                                                                                                    |  |
| Parametrage de openssh-server (1:                                                                                                    | (.9p1-10+deb10u4)                                                                                                    |  |
| Creating config file /etc/ssh/sshd_config with new version<br>Creating SSH2 RSA key; this may take some time                                                                                                    |                                                                                                    |  |
| 2048 SHA256:Dhu5TIZrV1dLE1BV3/65C                                                                                                    | zcUwnGxSnuCrrpMuatviuk root@buster (RSA)                                                                                               |  |
| 256 SHA256:pdm8Mrmkxu1PR0kRgopoaR                                                                                                    | care some time<br>6cq3KGEuSQs1BrTf3mmq8 root@buster (ECDSA)                                                                            |  |
| Creating SSH2 ED25519 key; this m<br>256 SHA256:vnrniOr7k61tWkVSAPuei+                                                                                                    | ay take some time<br>IBVN6dU/NQF3LWnGdnvHA root@buster (ED25519)                                                                       |  |
| Created symlink /etc/systemd/syst<br>Created symlink /etc/systemd/syst                                                                                                    | em/sshd.service → /lib/systemd/system/ssh.service.<br>em/multi–user.target.mants/ssh.service → /lib/sustemd/sustem/ssh se              |  |
| rvice.                                                                                                    |                                                                                                    |  |
| Paramétrage_de_ssh (1:7.9p1–10+de                                                                                                    | b10u4)                                                                                                    |  |
| Traitement des actions différées<br>Traitement des actions différées                                                                                                    | (« triggers ») pour systemd (241–7~deb10u10)<br>(« triggers ») pour man–db (2.8.5–2+deb10u1)                                           |  |
| Traitement des actions différées                                                                                                    | (« triggers ») pour libc-bin (2.28–10+deb10u3)                                                                                         |  |
|                                                                                                    |                                                                                                    |  |

#### **CONNEXION VIA SSH A LA VM DEBIAN :**

Pour se connecter à notre VM via SSH, il faut ouvrir un terminal dans notre ordinateur et entrer la commande: ssh sio@IP\_VM (dans mon cas ssh sio@192.168.56.58).

PS C:\Users\jolan> ssh sio@192.168.56.58 The authenticity of host '192.168.56.58 (192.168.56.58)' can't be established. ED25519 key fingerprint is SHA256:vnrniOr7k61tWkVSAPuei+IBVN6dU/NQF3LWnGdnvHA. This key is not known by any other names Are you sure you want to continue connecting (yes/no/[fingerprint])?

Le terminal va nous demander si nous souhaitons réellement nous connecter à la machine et enregistrer la clé de chiffrement, nous répondons : yes

Are you sure you want to continue connecting (yes/no/[fingerprint])? yes Warning: Permanently added '192.168.56.58' (ED25519) to the list of known hosts. sio@192.168.56.58's password:

Une fois la connexion établie le terminal va nous demander le mot de passe du compte avec lequel nous nous connectons (ici le mot de passe est : sio). Lorsque le mot de passe est entré le terminal n'affiche pas les charactères entrés afin d'éviter qu'un regard perdu ne voit le mot de passe.

sio@192.168.56.58's password: Linux buster 4.19.0-6-amd64 #1 SMP Debian 4.19.67-2+deb10u2 (2019-11-11) x86\_64 The programs included with the Debian GNU/Linux system are free software; the exact distribution terms for each program are described in the individual files in /usr/share/doc/\*/copyright.

Debian GNU/Linux comes with ABSOLUTELY NO WARRANTY, to the extent permitted by applicable law. Last login: Tue Jan 7 14:13:42 2020 sio@buster:~\$

Ici nous pouvons voir avec la ligne sio@buster:~\$ que nous somme bien
connecté en tant que sio.

PS : J'utilise un terminal modifié, par conséquent je n'ai qu'à presser simultanément CTRL + F3 afin de me connecter en SSH à cette VM, de plus graphiquement il est possible que visuellement mon terminal soit différent du vôtre. MAIS les commandes restent les mêmes.

# **INSTALLATION DE GLPI**

### **INSTALLATION DE LAMP :**

| Commande                                                                                                    | Description                                                                                                    |
|----------------------------------------------------------------------------------------------------|----------------------------------------------------------------------------------------------------|
| sudo apt install<br>php7.3 php7.3-curl<br>php7.3-zip php7.3-gd<br>php7.3-intl php-pear<br>php-imagick php7.3-<br>imap php-memcache<br>php7.3-pspell php7.3-<br>recode php7.3-tidy<br>php7.3-xmlrpc php7.3-<br>xsl php7.3-mbstring<br>php-gettext php7.3-<br>ldap php-cas php-apcu<br>libapache2-mod-<br>php7.3 php7.3-mysql<br>mariadb-server -y                                                                                                    | Installe plusieurs paquets liés à PHP, MySQL et<br>MariaDB sur un système Debian, acceptant<br>automatiquement toutes les confirmations. Cela<br>permet de configurer rapidement et<br>efficacement un environnement de<br>développement web avec PHP et une base de<br>données MariaDB. *                                                                                                    |
| Résultat (* : La command                                                                                                    | e étant trop longue, il y a seulement une capture                                                                                                    |
| du début, la capture a é                                                                                                    | té coupée sur les côtés afin d'être lisible, nous                                                                                                    |
| voyons tout                                                                                                    | de même les éléments importants)                                                                                                    |
| <pre>sio@buster:~\$ sudo apt install php p7.3 php7.3-mysql mariadb-server -</pre>                                                                                                    | 97.3 php7.3-curl php7.3-zip php7.3-gd php7.3-intl php-pear php-ima<br>γ                                                                                                    |
| Nous espérons que vous avez reçu o                                                                                                    | de votre administrateur système local les consignes traditionnelle                                                                                                    |
| <pre>#1) Respected 1a vie privee a #2) Réfléchissez avant d'util: #3) De grands pouvoirs confère [sudo] Mot de passe de sio : Lecture des listes de paquets 0 Construction de l'arbre des dépend Lecture des informations d'état Les paquets supplémentaires suivan apache2 apache2-bin apache2-data libavahi-common-data libavahi-co libfontconfig1 libgd3 libglib2.0 libjpeg62-turbo liblcms2-2 lible libterm-readkey-perl libtidy5ded mysql-common php-apcu-bc php-cl: Paquets suggérés : apache2-doc apache2-suexec-prisf libies.ede.adoc.apache2-suexec-prisf libies.ede.adoc.apache2-suexec-prisf libies.ede.ad</pre> | <pre>is autres.<br/>iser le clavier.<br/>ent de grandes responsabilités.<br/>fait<br/>dances<br/>. Fait<br/>nts seront installés :<br/>a apache2-utils fontconfig-config fonts-dejavu-core fonts-droid-fa<br/>ammon3 libbrotli1 libc-client2007e libcgi-fast-perl libcgi-pm-perl<br/>0-0 libglib2.0-data libgomp1 libgs9 libgs9-common libheif1 libhtml<br/>qr-1-0 libltd17 liblua5.2-0 liblwp-mediatypes-perl libmagickcore-6<br/>01 libtiff5 libtimedate-perl liburi-perl libwebp6 libwebpmux3 libx<br/>i php-common php-php-gettext php-xml php7.3-cli php7.3-common php7<br/>tine   apache2-suexec-custom www-browser fonts-noto gawk-doc ghost</pre>        |
| <pre>libipc-sharedcache-perl liblcms:<br/>fonts-arphic-uming fonts-nanum of<br/>Les NOUVEAUX paquets suivants sero<br/>apache2 apache2-bin apache2-data<br/>libaprutil1-ldap libavahi-client<br/>libencode-locale-perl libfcgi-pe<br/>libio-html-perl libjansson4 lib<br/>librecode0 libsigsegv2 libsnappy<br/>mariadb-server mariadb-server-10<br/>php7.3-intl php7.3-json php7.3-j<br/>xdg-user-dirs<br/>0 mis à jour, 133 nouvellement inst</pre>                                                                                                    | 2-utils libmagickcore-6.q16-6-extra libwww-perl mailx mariadb-test<br>openssl-blacklist<br>ont installés :<br>a apache2-utils fontconfig-config fonts-dejavu-core fonts-droid-fa<br>t3 libavahi-common-data libavahi-common3 libbrotli1 libc-client200<br>erl libfftw3-double3 libfontconfig1 libgd3 libglib2.0-0 libglib2.0<br>jbig0 libjbig2dec0 libjpeg62-turbo liblcms2-2 liblqr-1-0 libltd17<br>/1v5 libsodium23 libterm-readkey-perl libtidy5deb1 libtiff5 libtim<br>0.3 mariadb-server-core-10.3 mlock mysql-common php-apcu php-apcu-<br>ldap php7.3-mbstring php7.3-mysql php7.3-opcache php7.3-pspell php<br>stallés, 0 à enlever et 0 non mis à jour. |

### <u>CONFIGURATION DE LA SGBDR :</u>

| Commande                                                                                                    | Description                                      |  |
|----------------------------------------------------------------------------------------------------|--------------------------------------------------|--|
| sudo mariadb -u root -p                                                                                                    | Permet de se connecter au serveur MariaDB en     |  |
|                                                                                                    | tant qu'utilisateur root en utilisant le mot de  |  |
|                                                                                                    | passe associé (vide par défaut).                 |  |
| CREATE DATABASE glpidb;                                                                                                    | Crée une nouvelle base de données nommée         |  |
|                                                                                                    | "glpidb" dans le système de gestion de base de   |  |
|                                                                                                    | données MariaDB.                                 |  |
| GRANT ALL PRIVILEGES ON                                                                                                    | Accorde tous les privilèges sur la base de       |  |
| glpidb.* TO                                                                                                    | données "glpidb" à l'utilisateur "glpi" avec le  |  |
| JIPI & IOCAINOSU<br>IDENTIFIED BY 'alpi''                                                                                               | mot de passe "glpi". Cela permet à l'utilisateur |  |
| ibuniiiib bi gipi ,                                                                                                    | "glpi" d'accéder et de manipuler la base de      |  |
|                                                                                                    | données "glpidb" depuis l'hôte "localhost".      |  |
| FLUSH PRIVILEGES;                                                                                                    | Permet de recharger les tables de privilèges     |  |
|                                                                                                    | dans MariaDB, ce qui fait en sorte que les       |  |
|                                                                                                    | modifications apportées aux privilèges           |  |
|                                                                                                    | prennent effet immédiatement sans                |  |
|                                                                                                    | nécessiter de redémarrage du serveur Cela        |  |
|                                                                                                    | parantit que les autorisations nouvellement      |  |
|                                                                                                    | accordées ou modifiées sont prises en compte     |  |
| exit                                                                                                    | Utilisée pour quitter l'interpréteur de          |  |
|                                                                                                    | commandes de MariaDB et revenir au shell du      |  |
|                                                                                                    | système d'exploitation                           |  |
|                                                                                                    | Résultat                                         |  |
| sio@buster:-\$ sudo mariadb -u root -p                                                                                                  |                                                  |  |
| Enter password:<br>Welcome to the MariaDB monitor _ Com                                                                                 | mands end with : or \g                           |  |
| Your MariaDB connection id is 40                                                                                                    |                                                  |  |
| Server version: 10.3.39-MariaDB-0+de                                                                                                    | b10u2 Debian 10                                  |  |
| Copyright (c) 2000, 2018, Oracle, MariaDB Corporation Ab and others.                                                                    |                                                  |  |
| Type 'help;' or '\h' for help. Type '\c' to clear the current input statement.                                                          |                                                  |  |
| MariaDB [(none)]> CREATE DATABASE glpidb;<br>Query OK, 1 row affected (0,000 sec)                                                       |                                                  |  |
| MariaDB [(none)]> GRANT ALL PRIVILEGES ON glpidb.* TO 'glpi'@'localhost' IDENTIFIED BY 'glpi';<br>Query OK, 0 rows affected (0,000 sec) |                                                  |  |
| MariaDB [(none)]> FLUSH PRIVILEGES;<br>Query OK, 0 rows affected (0,000 sec)                                                            |                                                  |  |
| MariaDB [(none)]≻ exit                                                                                                    |                                                  |  |
| sio@buster: \$                                                                                                    |                                                  |  |

### INSTALLATION DE GLPI SUR LE SERVEUR WEB :

| Commande                                                                                                    | Description                                                                                                    |
|----------------------------------------------------------------------------------------------------|----------------------------------------------------------------------------------------------------|
| cd /tmp/                                                                                                    | Change le répertoire de travail actuel vers                                                                                                    |
|                                                                                                    | le répertoire /tmp/ dans le système de                                                                                                    |
|                                                                                                    | fichiers.                                                                                                    |
| wget -c                                                                                                    | Télécharge le fichier "glpi-9.4.3.tgz"                                                                                                    |
| project/glpi/releases/                                                                                                    | depuis le dépôt GitHub du projet GLPI.                                                                                                    |
| download/9.4.3/qlpi-                                                                                                    | L'option "-c" permet de reprendre le                                                                                                    |
| <u>9.4.3.tgz</u>                                                                                                    | téléchargement en cas d'interruption. *                                                                                                    |
| tar -xvf glpi-9.4.3.tgz                                                                                                    | Extrait le contenu du fichier compressé                                                                                                    |
|                                                                                                    | "elpi-9.4.3.tez" dans le répertoire                                                                                                    |
|                                                                                                    | courant. L'option "x" indique à tar de                                                                                                    |
|                                                                                                    | décompresser le fichier. "v" pour afficher                                                                                                    |
|                                                                                                    | les détails de l'opération, et "f" pour                                                                                                    |
|                                                                                                    | spécifier le nom du fichier à extraire. **                                                                                                    |
| <pre>sudo mv glpi /var/www/html/</pre>                                                                                                    | Déplace le répertoire "glpi" vers le                                                                                                    |
|                                                                                                    | répertoire "/var/www/html/" sur le                                                                                                    |
|                                                                                                    | système de fichiers. Cela permet de                                                                                                    |
|                                                                                                    | placer les fichiers de GLPI dans le                                                                                                    |
|                                                                                                    | répertoire racine des fichiers servis par le                                                                                                    |
|                                                                                                    | serveur web, ce qui les rend accessibles                                                                                                    |
|                                                                                                    | via un navigateur web.                                                                                                    |
| sudo chmod <b>/55</b> - R                                                                                                    | Définit les permissions sur le répertoire                                                                                                    |
|                                                                                                    | "/var/www/html" et tous ses sous-                                                                                                    |
|                                                                                                    | répertoires de manière récursive. Les                                                                                                    |
|                                                                                                    | permissions "755" signifient que le                                                                                                    |
|                                                                                                    | proprietaire a le droit de lecture,                                                                                                    |
|                                                                                                    | d'écriture et d'execution, tandis que les                                                                                                    |
|                                                                                                    | autres utilisateurs ont le droit de lecture                                                                                                    |
| Résultat (* : Fichier déjà téléchar                                                                                                    |                                                                                                    |
| nesultat ( . Hemer deja telecitar                                                                                                    | nage du résultat)                                                                                                    |
| sio@bust                                                                                                    | er:/\$ cd /tmp/                                                                                                    |
| Sio@buster://www.sio@buster://withub.com/wini-project/w                                                                                                    | lni/releases/download/9.4.3/glni-9.4.3.tgz                                                                                                    |
| 2024-05-10 17:30:47 https://github.com/glpi-project/g<br>Résolution de github.com (github.com). 140.82.121.4                                                                           | lpi/releases/download/9.4.3/glpi-9.4.3.tgz                                                                                                    |
| Connexion à github.com (github.com) 140.82.121.4 :443 com<br>requête HTTP transmise, en attente de la réponse302 Foun                                                                  | necté.                                                                                                    |
| <pre>Emplacement : <u>https://objects.githubusercontent.com/github</u><br/>10T153047Z&amp;X-Amz-Expires=300&amp;X-Amz-Signature=4cf534176bc45</pre>                                    | production-release-asset-2e65be/39182755/14ba9000-936d-11e9-92aa-b0f42ca116c<br>p117478e95dff5830e14af398f8a3e115972bcf080a28452a7a&X-Amz-SignedHeaders=host8 |
| <u>lication%2Foctet-stream</u> [suivant]<br>2024-05-10 17:30:47 https://objects.githubusercontent                                                                                      | .com/github-production-release-asset-2e65be/39182755/14ba9000-936d-11e9-92aa-                                                                                 |
| Date=20240510T153047Z&X-Amz-Expires=300&X-Amz-Signature=4c<br>nt-type=application%2Foctet-stream                                                                                       | f534176bc45b117478e95dff5830e14af398f8a3e115972bcf080a28452a7a&X-Amz-SignedHe                                                                                 |
| Résolution de objects.githubusercontent.com (objects.githu<br>Connexion à objects.githubusercontent.com (objects.githubu<br>requête HTTP transmise, en attente de la réponse… 416 Rang | busercontent.com)… 185.199.108.133, 185.199.109.133, 185.199.110.133,<br>sercontent.com) 185.199.108.133 :443… connecté.<br>e Not Satisfiable                 |
| Le fichier a déjà été complètement récupéré ; rien à f                                                                                                    | aire.                                                                                                    |
| <pre>sio@buster:/tmp\$ sudo </pre>                                                                                                    | mv glpi /var/www/html/                                                                                                    |
| [sudo] Mot de passe d<br>sio@buster:/tmp\$_sudo                                                                                                    | e sio :<br>chmod 755 -R /var/www/html                                                                                                    |
| <pre>sio@buster:/tmp\$ sudo chow</pre>                                                                                                    | n www-data:www-data -R /var/www/html/                                                                                                    |
|                                                                                                    |                                                                                                    |

### **CONFIGURATION DU SERVEUR WEB POUR GLPI :**

| Commande                                                                                    | Description                         |
|---------------------------------------------------------------------------------------------|-------------------------------------|
| sudo nano /etc/apache2/sites-                                                               | Ouvre le fichier de                 |
| available/glpi.conf                                                                         | configuration "glpi.conf" dans      |
|                                                                                             | l'éditeur de texte nano, situé      |
|                                                                                             | dans le répertoire                  |
|                                                                                             | "/etc/apache2/sites-                |
|                                                                                             | available/". Ce fichier est utilisé |
|                                                                                             | pour configurer les paramètres      |
|                                                                                             | spécifiques au site web pour        |
|                                                                                             | GLPI sous Apache.                   |
| <virtualhost *:80=""></virtualhost>                                                         | Définit un hôte                     |
| ServerAdmin admin@192.168.56.58<br>DocumentRoot /var/www/html/glpi                          | virtuel pour le site                |
| ServerName 192.168.56.58                                                                    | GLPI. Il spécifie                   |
|                                                                                             | l'adresse IP du                     |
| <pre><directory glpi="" html="" var="" www=""></directory></pre>                            | serveur, le                         |
| AllowOverride All                                                                           | répertoire racine                   |
| Require all granted                                                                         | où se trouve                        |
|                                                                                             | l'installation GLPI,                |
| ErrorLog                                                                                    | les options de                      |
| \${APACHE_LOG_DIR}/192.168.56.58_error                                                      | r.log <b>répertoire pour</b>        |
| CustomLog                                                                                   | autoriser les liens                 |
| <pre>\${APACHE_LOG_DIR}/192.168.56.58_acces<br/>accessional</pre>                           | symboliques et les                  |
| combined                                                                                    | autorisations,                      |
|                                                                                             | ainsi que les                       |
|                                                                                             | fichiers journaux                   |
|                                                                                             | pour les erreurs et                 |
|                                                                                             | les accès.                          |
| Résultat                                                                                    |                                     |
| GNU nano 3.2                                                                                |                                     |
|                                                                                             |                                     |
| <virtualhost *:80≻<br="">ServerAdmin_admin@192_168_56_58</virtualhost>                      |                                     |
| DocumentRoot /var/www/html/glpi                                                             |                                     |
| ServerName 192.168.56.58                                                                    |                                     |
| (Dinastony (van/stat/html/slai)                                                             |                                     |
| Options FollowSymlinks                                                                      |                                     |
| AllowOverride All                                                                           |                                     |
| Require all granted                                                                         |                                     |
| <th></th>                                                                                   |                                     |
| ErrorLog \${APACHE_LOG_DIR}/192.168.56.58_e<br>CustomLog \${APACHE_LOG_DIR}/192.168.56.58_a | rror.log<br>access.log combined     |
|                                                                                             |                                     |
|                                                                                             |                                     |
|                                                                                             |                                     |

| sudo a2ensite glpi.conf                                                                                                    | Active le site configuré dans le fichier<br>"glpi.conf" en créant un lien symbolique<br>dans le répertoire "/etc/apache2/sites-<br>enabled/", ce qui permet à Apache de<br>prendre en compte cette configuration<br>lors du démarrage ou du redémarrage du<br>serveur web.                                                                           |
|----------------------------------------------------------------------------------------------------|----------------------------------------------------------------------------------------------------|
| sudo a2enmod rewrite                                                                                                    | Active le module Apache "rewrite", qui est<br>utilisé pour activer la réécriture d'URL.<br>Cela est souvent nécessaire pour<br>permettre à des applications web comme<br>GLPI d'utiliser des URL conviviales et des<br>règles de réécriture d'URL dans leurs<br>configurations.                                                                      |
| sudo systemctl restart<br>apache2                                                                                                    | Redémarre le service Apache sur le<br>système, ce qui prend en compte toutes<br>les modifications de configuration<br>effectuées précédemment, y compris<br>l'activation du site GLPI et du module de<br>réécriture. Cela permet de s'assurer que<br>les modifications prennent effet et que le<br>serveur web utilise la nouvelle<br>configuration. |
|                                                                                                    | Résultat                                                                                                    |
| <pre>sio@buster:/mp\$ sudo a2e<br/>Enabling site glpi.<br/>To activate the new confi<br/>systemctl reload apache<br/>sio@buster:/mp\$ sudo a2e<br/>Enabling module rewrite.<br/>To activate the new confi<br/>systemctl restart apach<br/>sio@buster:/mp\$ sudo system<br/>sio@buster:/mp\$</pre> | ensite glpi.conf<br>guration, you need to run:<br>2<br>enmod rewrite<br>guration, you need to run:<br>e2<br>stemctl restart apache2                                                                                                    |

#### **CONFIGURATION DE GLPI :**

Le serveur Web est désormais configuré, maintenant il faut se rendre sur votre navigateur et saisir l'adresse IP de votre machine dans la barre de recherche (dans mon cas 192.168.56.58). Nous arrivons sur cette interface :

| Glpi | GLPI SETUP                              |  |
|------|-----------------------------------------|--|
|      | Select your language<br>English *<br>OK |  |
|      |                                         |  |
|      |                                         |  |

Sélectionnez la langue de votre choix puis cliquez sur OK (GLPI détecte la langue de votre ordinateur (le mien étant anglais) mais pour la démonstration sélectionnons : Français).

| <b>&gt;</b> 'P | GLPI SETUP                                                                                                    |
|----------------|----------------------------------------------------------------------------------------------------|
|                | Licence                                                                                                    |
|                | GNU GENERAL PUBLIC LICENSE<br>Version 2, June 1991                                                                                                    |
|                | Copyright (C) 1989, 1991 Free Software Foundation, Inc.,<br>51 Franklin Street, Fifth Floor, Boston, MA 02110-1301 USA<br>Everyone is permitted to copy and distribute verbatim copies<br>of this license document, but changing it is not allowed.<br>Preamble |
|                | Des traductions non officielles sont également disponibles                                                                                                    |
|                | J'ai lu et ACCEPTE les termes de la licence énoncés ci-dessus.                                                                                                    |
|                | J'ai lu et N'ACCEPTE PAS les termes de la licence énoncés ci-dessus                                                                                                    |
|                | Continuer                                                                                                    |

Cliquez sur : J'ai lu et ACCEPTE les termes de la licence énoncés ci-dessus. Puis sur Continuer

| Glpi                                                                | GLPI SETUP                                                                                                    |  |
|---------------------------------------------------------------------|----------------------------------------------------------------------------------------------------|--|
|                                                                     | Début de l'installation                                                                                                    |  |
|                                                                     | Installation ou mise à jour de GLPI                                                                                                    |  |
| Choisissez 'Installation' pour                                      | une nouvelle installation de GLPI.                                                                                                    |  |
| Choisissez 'Mise à jour' pour l                                     | ancer la mise à jour de votre version de GLPI à partir d'une version antérieure.                                                                                                    |  |
|                                                                     | Installer                                                                                                    |  |
|                                                                     | Mettre à jour                                                                                                    |  |
|                                                                     |                                                                                                    |  |
|                                                                     |                                                                                                    |  |
| Choisissez 'Installation' pour i<br>Choisissez 'Mise à jour' pour l | Installation ou mise a jour de GLPI<br>une nouvelle installation de GLPI.<br>ancer la mise à jour de votre version de GLPI à partir d'une version antérieure.<br>Installer<br>Mettre à jour |  |

Nous utilisons la version 9.4.3 de GLPI, ce n'est pas la plus récente mais une version supérieure ne serait pas compatible avec notre version de Debian, donc cliquez simplement sur Installer

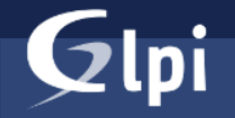

#### **GLPI SETUP**

#### Étape 0

Vérification de la compatibilité de votre environnement avec l'exécution de GLPI

| Tests effectués                                             | Résultats |
|-------------------------------------------------------------|-----------|
| Test du Parseur PHP                                         |           |
| Test des sessions                                           |           |
| Test de l'utilisation de Session_use_trans_sid              |           |
| Test de l'extension mysqli                                  |           |
| Test de l'extension ctype                                   |           |
| Test de l'extension fileinfo                                |           |
| Test de l'extension json                                    |           |
| Test de l'extension mbstring                                |           |
| Test de l'extension iconv                                   |           |
| Test de l'extension zlib                                    |           |
| Test de l'extension curl                                    |           |
| Test de l'extension gd                                      |           |
| Test de l'extension simplexml                               |           |
| Test de l'extension xml                                     |           |
| Test de l'extension Idap                                    |           |
| Test de l'extension imap                                    |           |
| Test de l'extension Zend OPcache                            |           |
| Test de l'extension APCu                                    |           |
| Test de l'extension xmlrpc                                  |           |
| Test de l'extension CAS                                     |           |
| Test de l'extension exif                                    |           |
| Test de la mémoire allouée                                  |           |
| Test d'écriture des fichiers de journal                     |           |
| Test d'écriture du fichier de configuration                 |           |
| Test d'écriture de fichiers documents                       |           |
| Vérification des droits d'écriture du fichier de sauvegarde |           |
| Test d'écriture des fichiers de sessions                    |           |
| Test d'écriture des fichiers des actions automatiques       |           |
| Vérification des droits d'écriture des fichiers graphiques  |           |
| Test d'écriture des fichiers de verrouillage                |           |
| Test d'écriture des documents des plugins                   |           |
| Test d'écriture des fichiers temporaires                    |           |
| Test d'écriture des fichiers de cache                       |           |
| Test d'écriture de fichiers RSS                             |           |
| Test d'écriture des fichiers téléchargés                    |           |
| Test d'écriture de fichiers photos                          |           |
| L'accès web au répertoire des fichiers est protégé          | <b>~</b>  |

Toutes les cases sont vertes cela veut dire que GLPI n'a rencontré aucun problème et que le serveur est bien configuré, cliquez sur Continuer

| GIni         |                                                    |  |
|--------------|----------------------------------------------------|--|
| <b>Y</b> th  | GLPI SETUP                                         |  |
|              | Étape 1                                            |  |
|              | Configuration de la connexion à la base de données |  |
| Paramètres d | e connexion à la base de données                   |  |
|              | Serveur SQL (MariaDB ou MySQL)                     |  |
|              | Utilisateur SQL                                    |  |
|              | Mot de passe SQL                                   |  |
|              |                                                    |  |
|              |                                                    |  |
|              | Continuer                                          |  |
|              |                                                    |  |

Afin de fonctionner GLPI a besoin d'une base de données, rentrez le nom de votre SGBDR et les identifiants du compte que vous avez créé dessus (dans mon cas : Serveur SQL : localhost (car ce n'est pas un serveur externe mais directement installé sur le serveur Web de GLPI) ; Utilisateur SQL : glpi ; Mot de passe SQL : glpi) et cliquez sur Continuer.

| Glpi          | GLPI SETUP                                         |  |
|---------------|----------------------------------------------------|--|
|               | Étape 1                                            |  |
|               | Configuration de la connexion à la base de données |  |
| Paramètres de | connexion à la base de données                     |  |
|               | Serveur SQL (MariaDB ou MySQL) localhost           |  |
|               | Utilisateur SQL glpi                               |  |
|               | Mot de passe SQL ••••                              |  |
|               |                                                    |  |
|               |                                                    |  |
|               | Continuer                                          |  |
|               |                                                    |  |

| Zlpi                               |                                                               |  |
|------------------------------------|---------------------------------------------------------------|--|
|                                    |                                                               |  |
|                                    | Étape 2                                                       |  |
| ۔<br>۱                             | lest de connexion à la base de données                        |  |
| c                                  | Connexion à la base de données réussie                        |  |
| ✓La version                        | n de la base de données semble correcte (10.3.39) - Parfait ! |  |
| euillez sélectionner une base de c | lonnées :                                                     |  |
| glpidb                             |                                                               |  |
| Créer une nouvelle base o          | u utiliser une base existante :                               |  |
|                                    | Continuer                                                     |  |
|                                    |                                                               |  |

GLPI nous indique que notre base de données lui convient, sélectionnez la base de données que vous avez créé (dans mon cas : glpidb) et cliquez sur Continuer.

| Glpi                           | GLPI SETUP                                                         |
|--------------------------------|--------------------------------------------------------------------|
|                                | Étape 2                                                            |
|                                | Test de connexion à la base de données                             |
|                                | Connexion à la base de données réussie                             |
| ≪La v                          | ersion de la base de données semble correcte (10.3.39) - Parfait ! |
| Veuillez sélectionner une base | e de données :                                                     |
| 🔘 glpidb                       |                                                                    |
| Créer une nouvelle ba          | se ou utiliser une base existante :                                |
|                                | Continuer                                                          |
|                                |                                                                    |

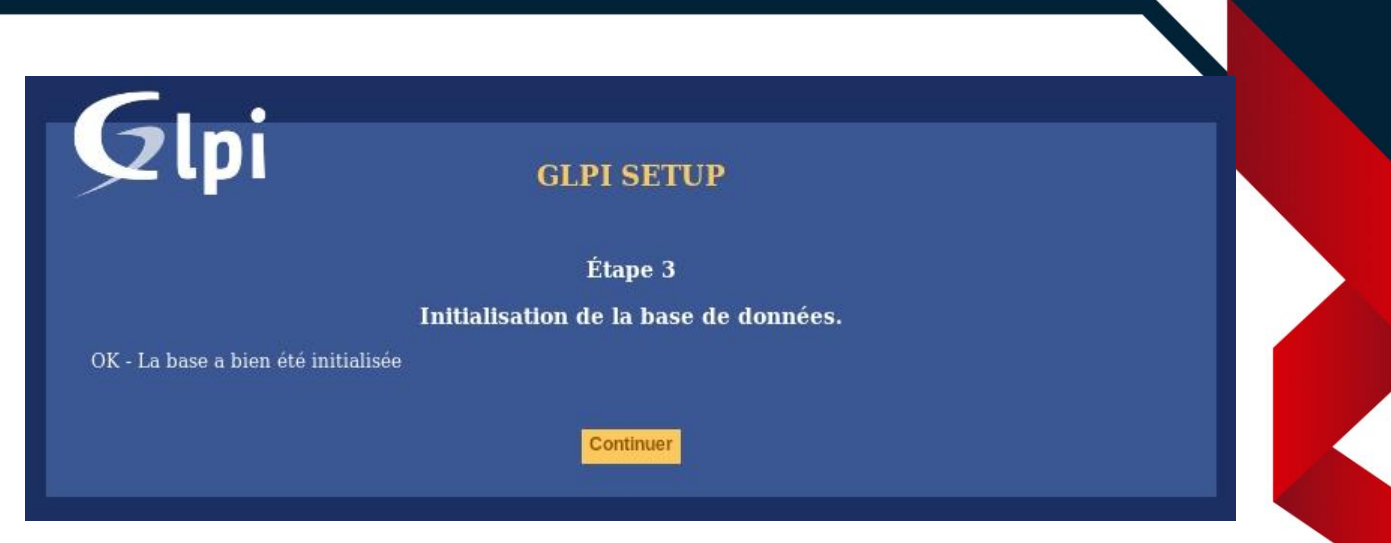

GLPI nous dit que la base de données a bien été configurée, cliquez sur Continuer.

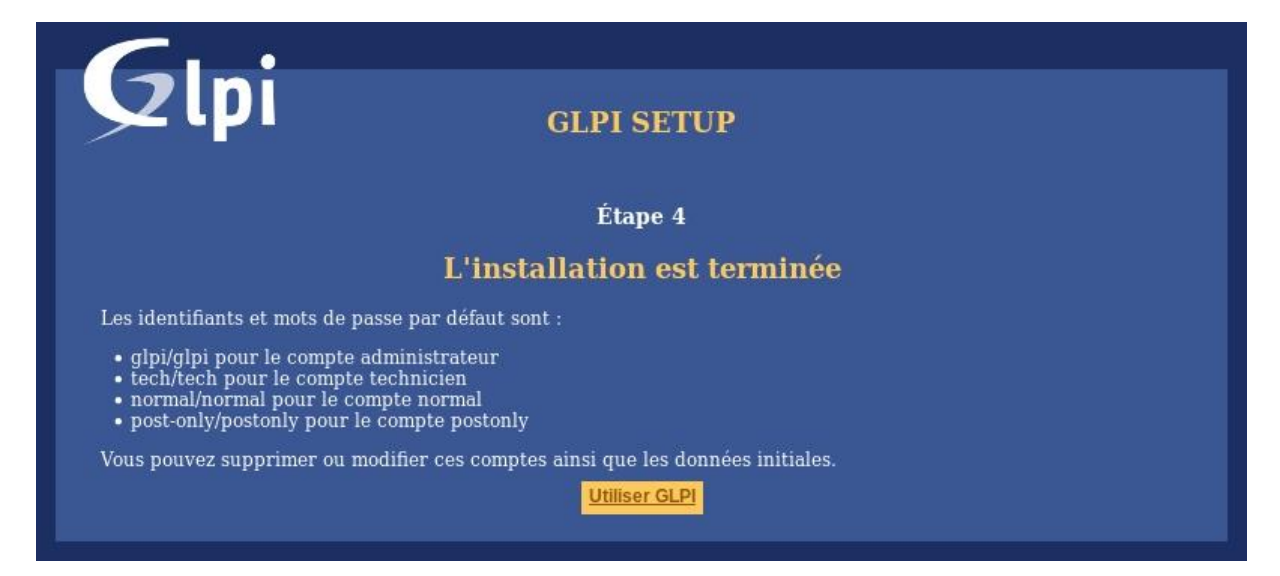

GLPI nous indique que l'installation s'est terminé et nous donne les identifiants et mots de passe par défaut, sauvegardez-les! Une fois sauvegardé cliquez sur Utiliser GLPI.

| Glpi                                                                                      |  |
|-------------------------------------------------------------------------------------------|--|
| <ul> <li>Identifiant</li> <li>Mot de passe</li> <li>Se souvenir de moi</li> </ul> Envoyer |  |

Bravo, GLPI a été correctement installé, maintenant saisissez les identifiants du compte que vous souhaitez utiliser et faites ce que bon vous semble !